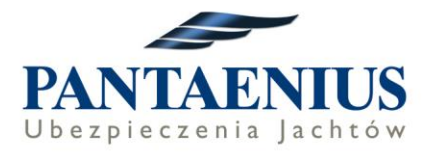

# Instrukcja do zawarcia on-line ubezpieczenia Kaucja Plus

Należy wejść na stronie Pantaenis.de poprzez link udostępniony przez polecającego nasze ubezpieczenie np. firmę czarterową.

| ince   Pantaenius × +                                                  |                                                                                                    |                                                                                                    |                                                                   |                                                                  |
|------------------------------------------------------------------------|----------------------------------------------------------------------------------------------------|----------------------------------------------------------------------------------------------------|-------------------------------------------------------------------|------------------------------------------------------------------|
| https://www.pantaenius.com/de-en/insurance/charter/?adid=2222          |                                                                                                    |                                                                                                    |                                                                   |                                                                  |
| Intranet 📦 Nautica Nord CRM 🛩 Ubezpieczenia jachtó 🛹 Skipper Liability | ARE HERE: GERMANY                                                                                                    | 🔹 Elektroniczny Nadawa 🙎                                                                                                    | Mapy Google 🧕 Tłumacz G                                           | oogle 🐵 Słownik angielsko-po 🔤 IBAł                              |
| 4                                                                      | PANTAENIUS                                                                                                    |                                                                                                    | INSURANCE SERVICE                                                 | INSIGHTS SUPERYACHT Q                                            |
|                                                                        | Charter Insu<br>and up to n                                                                                                    | irance for sk<br>ine crew me                                                                                                    | ipper<br>mbers                                                    |                                                                  |
|                                                                        | ALL-ROUND PROTECTIC<br>CHARTER PACKAGES<br>To purchase charter insurance on<br>charter package listed in the table<br>have the option to supplement yo<br>product, Bond Insurance Plus. Boo<br>taken out separately up until the c<br>As a Pantaenius client you can ma<br>in the client login. | >N WITH OUR<br>line, please click on the desired<br>below. In the second step, you<br>ur charter package with our<br>nd Insurance Plus can also be<br>lay of your departure.<br>ke amendments to your crew list |                                                                   |                                                                  |
|                                                                        | OUR CHARTER PACKAGI                                                                                                    | es at a glance                                                                                                    |                                                                   |                                                                  |
|                                                                        | BASIC                                                                                                    | SILVER                                                                                                    | GOLD                                                              | PREMIUM                                                          |
|                                                                        | Skipper Liability<br>Insurance<br>Personal injury and/or property                                                                                                    | Skipper Liability<br>Insurance<br>Personal injury and/or property                                                                                                    | Skipper Liability<br>Insurance<br>Personal injury and/or property | Skipper Liability<br>Insurance<br>Personal inium and/or property |

Aby wykupić ubezpieczenie KAUCJA PLUS należy kliknąć "Purchase" pod w mniejszą tabele poniżej.

Niemcy · Wielka Brytania' · Monaco · Dania · Austria · Hiszpania · Szwecja · USA'' · Australia · Polska

Pantaenius GmbH

(spółka z ograniczoną odpowiedzialnością) Oddział w Polsce ul. Gradowa 11 80-802 Cdańsk Tel. +48 58 3506131

KRS 0000699878 Sąd Rejonowy Gdańsk-Północ w Gdańsku VII Wydział Gospodarczy Krajowego Rejestru Sądowego NIP: 5833278532 | REGON: 368547489 info@pantaenius.pl pantaenius.pl

Bank

Siedziba główna – Pantaenius GmbH 
 Raiffeisen Bank Polska S.A.
 Grosser Grasbrook 10, 20457 Hamburg, Germany,

 PLN - 07 1750 0012 0000 0000 3858 0175
 HRB 63896, VAT-IdNo: DE299426957

 EUR - PL29 1750 0012 0000 0000 3858 0264
 Kapitał zakładowy: 2.000.000EUR

"Pantaenius UK Limited is authorised and regulated by the Financial Conduct Authority (Authorised No.308688) ""Pantaenius America Ltd. is a licensed insurance agent licensed in all 50 states It is an independent corporation incorporated under the laws of New York and is a separate and distinct entity from any entity of the Pantaenius Group

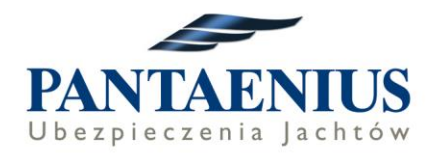

### OUR CHARTER PACKAGES AT A GLANCE

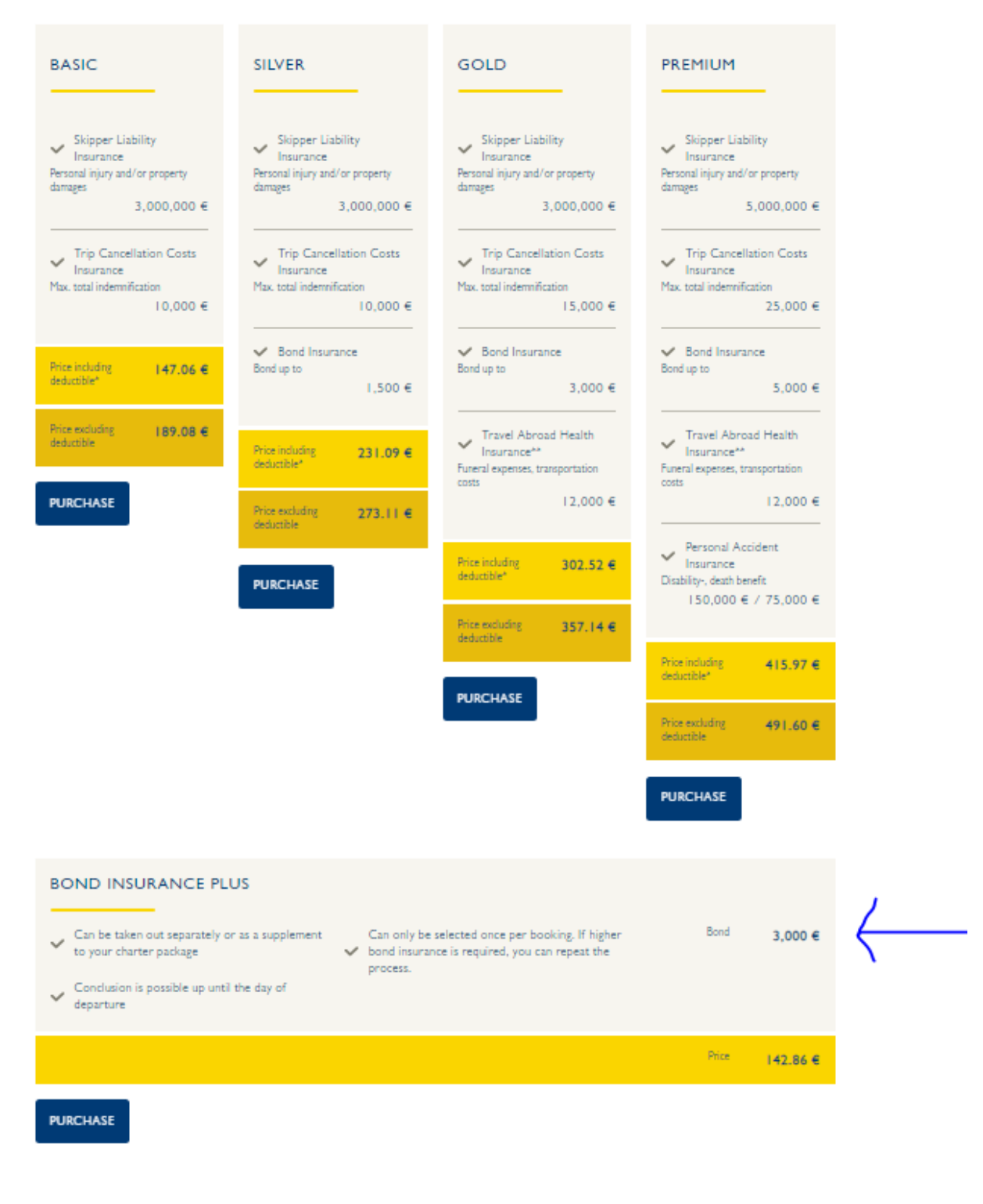

Niemcy · Wielka Brytania · Monaco · Dania · Austria · Hiszpania · Szwecja · USA · · · Australia · Polska

#### Pantaenius GmbH

(spółka z ograniczoną odpowiedzialnością) Oddział w Polsce ul. Gradowa 11 80-802 Cdańsk Tel. +48 58 3506131

### KRS 0000699878 Sąd Rejonowy Gdańsk-Północ w Gdańsku VII Wydział Gospodarczy Krajowego Rejestru Sądowego NIP: 5833278532 | REGON: 368547489 jantaenius pł

Bank Raiffeisen Bank Polska S.A. PLN - 07 1750 0012 0000 0000 3858 0175 EUR - PL29 1750 0012 0000 0000 3858 0264 SWIFT: RCBWPLPW Siedziba główna – Pantaenius GmbH Grosser Grasbrook 10, 20457 Hamburg, Germany, HRB 63896, VAT-IdNo: DE299426957 Kapitał zakładowy: 2.000.000EUR

"Pantaenius UK Limited is authorised and regulated by the Financial Conduct Authority (Authorised No 308688) ""Pantaenius America Ltd. is a licensed insurance agent licensed in all 50 states. It is an independent corporation incorporated under the laws of New York and is a separate and distinct entity from any entity of the Pantaenius Group.

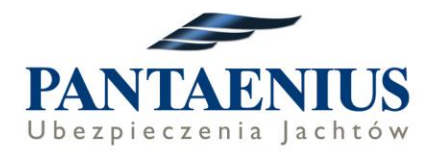

### Klikając w mniejszą tabele z ubezpieczeniem Bond Plus – Kaucja Plus

| Charter Insurance     contract data     2 personal details     3 c                                                                                                    | ONFIRMATION                                                                                                    |
|----------------------------------------------------------------------------------------------------|----------------------------------------------------------------------------------------------------|
| PLEASE NOTE<br>This insurance cover is only provided for the private use of a charter yacht<br>individual. Persons who are domiciled in the European Union, Switzerland,<br>not be persons who are domiciled in Italy and/or have Italian citizenship. So | . A paid skipper will not be covered. The policyholder can only be an<br>Norway or Iceland can be insured. For fiscal/ legal reasons, policyholders may<br>uch persons may however be co-insured as crew members or skippers. |
| POLICYHOLDERS COUNTRY OF RESIDENCE*<br>Germany                                                                                                    | PRODUCT € 170.00<br>Bond Insurance Plus                                                                                                    |
| PRODUCT*                                                                                                    |                                                                                                    |
| Bond Insurance Plus                                                                                                    | TOTAL** € 170.00                                                                                                    |
|                                                                                                    | * Required fields<br>** These premiums include the insurance tax. The tax applicable for you<br>will be shown in your invoice.                                                                                                |
| CHARTER AGREEMENT SIGNED ON                                                                                                    | (i) INFO                                                                                                    |
| DAY* • MONTH* • YEAR* •                                                                                                    | The insurance must be requested within 21 days after you have<br>signed the charter agreement or 30 days prior to your begin of<br>charter. Bond Insurance Plus can be booked separately up until on                          |
|                                                                                                    | day before departure.                                                                                                    |
| BEGIN OF CHARTER PERIOD                                                                                                    |                                                                                                    |
| DAY* MONTH* YEAR*                                                                                                    |                                                                                                    |
| END OF CHARTER PERIOD                                                                                                    |                                                                                                    |
| DAY* MONTH* YEAR*                                                                                                    |                                                                                                    |
|                                                                                                    |                                                                                                    |

Otworzy się okno z automatycznym uzupełnieniem kraju jako Germany – składka jest 170 EUR. Jednak po zmianie kraju na Poland, pokaże się prawidłowa składka – 142,86 EUR.

Niemcy · Wielka Brytania' · Monaco · Dania · Austria · Hiszpania · Szwecja · USA'' · Australia · Polska

Pantaenius GmbH

(spółka z ograniczoną odpowiedzialnością) Oddział w Polsce ul. Gradowa 11 80-802 Cdańsk Tel. +48 58 3506131 KRS 0000699878 Sąd Rejonowy Gdańsk-Północ w Gdańsku VII Wydział Gospodarczy Krajowego Rejestru Sądowego NIP: 5833278532 [ REGON: 368547489 info@pantaenius.pl pantaenius.pl Bank Raiffeisen Bank Polska S.A. PLN - 07 1750 0012 0000 0000 3858 0175 EUR - PL29 1750 0012 0000 0000 3858 0264 SWIFT: RCBWPLPW Siedziba główna – Pantaenius GmbH Grosser Grasbrook 10, 20457 Hamburg, Germany, HRB 63896, VAT-IdNo: DE299426957 Kapitał zakładowy: 2,000.000EUR

\*Pantaenius UK Limited is authorised and regulated by the Financial Conduct Authority (Authorised No.308688) \*\*Pantaenius America Ltd. is a licensed insurance agent licensed in all 50 states. It is an independent corporation incorporated under the laws of New York and is a separate and distinct entity from any entity of the Pantaenius Group.

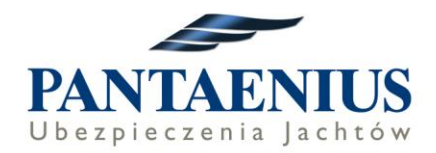

| Charter Insuranc                                                                                                    | е                                                                    |                                                                                        |                                                                             |                                                                                 |
|----------------------------------------------------------------------------------------------------|----------------------------------------------------------------------|----------------------------------------------------------------------------------------|-----------------------------------------------------------------------------|---------------------------------------------------------------------------------|
| CONTRACT DATA                                                                                                    |                                                                      | CONFIRMATION                                                                           |                                                                             |                                                                                 |
| EASE NOTE<br>is insurance cover is only provided for the private u<br>ividual. Persons who are domiciled in the European<br>t be persons who are domiciled in Italy and/or have | se of a charter yach<br>Union, Switzerland<br>I Italian citizenship. | n. A paid skipper will not b<br>, Norway or Iceland can be<br>Such persons may however | e covered. The policyh<br>insured. For fiscal/ leg<br>be co-insured as crew | older can only be an<br>gal reasons, policyholders may<br>members or skippers.  |
| POLICYHOLDERS COUNTRY OF RESIDENCE<br>Poland                                                                                                    | • -                                                                  | PRODUCT<br>Bond Insurance F                                                            | lus                                                                         | € 142.86                                                                        |
| PRODUCT*                                                                                                    |                                                                      |                                                                                        |                                                                             |                                                                                 |
| Bond Insurance Plus                                                                                                    |                                                                      | TOTAL**                                                                                |                                                                             | € 142.86                                                                        |
|                                                                                                    |                                                                      | * Required fields                                                                      |                                                                             |                                                                                 |
|                                                                                                    |                                                                      | ** These premiums inc<br>will be shown in your i                                       | lude the insurance tax.<br>nvoice.                                          | The tax applicable for you                                                      |
| HARTER AGREEMENT SIGNED ON                                                                                                    |                                                                      | i) INFO                                                                                |                                                                             |                                                                                 |
| DAY*<br>I January                                                                                                    | YEAR*<br>2018                                                        | The insurance must<br>signed the charter ag<br>charter. Bond Insura                    | be requested within<br>greement or 30 days<br>nce Plus can be boo           | 21 days after you have<br>prior to your begin of<br>ked separately up until one |
| GIN OF CHARTER PERIOD                                                                                                    |                                                                      | day before departur                                                                    | e.                                                                          |                                                                                 |
| DAY* MONTH*<br>2 * December *                                                                                                    | YEAR*<br>2018 -                                                      |                                                                                        |                                                                             |                                                                                 |
|                                                                                                    |                                                                      |                                                                                        |                                                                             |                                                                                 |
| DAY:                                                                                                    | VEADA                                                                | 7                                                                                      |                                                                             |                                                                                 |
| 9 December                                                                                                    | 2018                                                                 | ·                                                                                      |                                                                             |                                                                                 |
|                                                                                                    |                                                                      |                                                                                        |                                                                             |                                                                                 |
|                                                                                                    | Paid ski                                                             | pper aboard?                                                                           |                                                                             |                                                                                 |
| Bavaria 45                                                                                                    | Yes                                                                  | ✓ No                                                                                   |                                                                             |                                                                                 |
| SKIPPER SURNAME*<br>Kowalski                                                                                                    | SKIPPER FIRST N<br>Jan                                               | IAME*                                                                                  |                                                                             |                                                                                 |
| PERMANENT RESIDENCE OF THE SKIPPER<br>Poland                                                                                                    |                                                                      |                                                                                        |                                                                             |                                                                                 |
| IPPER DATE OF BIRTH                                                                                                    |                                                                      |                                                                                        |                                                                             |                                                                                 |
|                                                                                                    |                                                                      |                                                                                        |                                                                             |                                                                                 |

Niemcy · Wielka Brytania' · Monaco · Dania · Austria · Hiszpania · Szwecja · USA'' · Australia · Polska

#### Pantaenius GmbH

(spółka z ograniczoną odpowiedzialnością) Oddział w Polsce ul. Gradowa 11 80-802 (dańsk Tel. +48 58 3506131

#### KRS 0000699878 Sąd Rejonowy Gdańsk-Północ w Gdańsku VII Wydział Gospodarczy Krajowego Rejestru Sądowego NIP: 583276523 [ REGON: 368547489 info@pantaenius.pl pantaenius.pl

Bank

Raiffeisen Bank Polska S.A. PLN - 07 1750 0012 0000 0000 3858 0175 EUR - PL29 1750 0012 0000 0000 3858 0264 SWIFT: RCBWPLPW Siedziba główna – Pantaenius GmbH Grosser Grasbrook 10, 20457 Hamburg, Germany, HRB 63896, VAT-IdNo: DE299426957 Kapital zakładowy: 2.000.000EUR

"Pantaenius UK Limited is authorised and regulated by the Financial Conduct Authority (Authorised No.308688) ""Pantaenius America Ltd. is a licensed insurance agent licensed in all 50 states. It is an independent corporation incorporated under the laws of New York and is a separate and distinct entity from any entity of the Pantaenius Group.

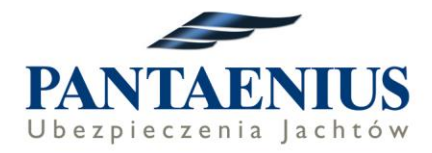

Należy:

-wybrać kraj Poland

- -Product: Bond Insurance Plus = Ubezpieczenie Kaucja Plus
- -Data zawarcia umowy czarteru
- -Data rozpoczęcia czarteru
- -Data zakończenia czarteru
- -Model jachtu
- -Pytanie: Czy jest płatny skipper na pokładzie?
- Nazwisko i Imię Skippera
- Kraj rezydencji
- Data urodzenia

Po uzupełnieniu danych klienta klikamy NEXT

W kolejnym widoku uzupełniamy:

- adres e-mail: na tym adresie e-mail zostanie założone indywidualne konto klienta, który jednocześnie jest loginem do tego konta

| Charter Insurance                               |
|-------------------------------------------------|
| CONTRACT DATA 2 PERSONAL DETAILS 3 CONFIRMATION |
| E-MAIL*                                         |
|                                                 |
| васк                                            |

Po wpisaniu e-maila pokaże się okno z potwierdzeniem e-maila oraz pozostałymi danymi:

- numer telefonu
- nazwisko, imię, data urodzenia
- adres

Niemcy · Wielka Brytania' · Monaco · Dania · Austria · Hiszpania · Szwecja · USA'' · Australia · Polska

### Pantaenius GmbH

(spółka z ograniczoną odpowiedzialnością) Oddział w Polsce ul. Gradowa 11 80-802 Gdańsk Tel. +48 58 3506131 KRS 0000699878 Sąd Rejonowy Gdańsk-Północ w Gdańsku VII Wydział Gospodarczy Krajowego Rejestru Sądowego NIP: 5833278532 | REGON: 368547489 info@pantaenius.pl pantaenius.pl Bank Raiffeisen Bank Polska S.A. PLN - 07 1750 0012 0000 0000 3858 0175 EUR - PL29 1750 0012 0000 0000 3858 0264 SWIFT: RCBWPI PW Siedziba główna – Pantaenius GmbH Grosser Grasbrook 10, 20457 Hamburg, Germany, HRB 63896, VAT-IdNo: DE299426957 Kapitał zakładowy: 2.000.000EUR

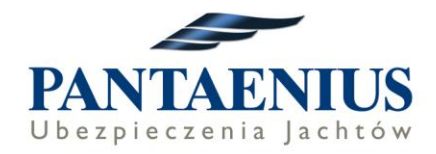

|                                           | PERSONAL DETAILS 3 CONFIRMATION |
|-------------------------------------------|---------------------------------|
| DMMUNICATION / REGISTRAT                  | TION CLIENT LOGIN               |
| E-MAIL*<br>jan.kowalski@gmmaill.com       |                                 |
| REPEAT E-MAIL<br>jan.kowalski@gmmaill.com |                                 |
| PHONE COUNTRY<br>Poland (+48)             | PHONE NUMBER<br>55555555        |
| LICY HOLDER                               |                                 |
| Mrs 🥪 Mr                                  |                                 |
| SURNAME*                                  |                                 |
| Kowalski                                  |                                 |
| FIRST NAME*                               |                                 |
| ATE OF BIRTH*                             |                                 |
| DAY                                       | MONTH YEAR                      |
| · · · · []                                | January T                       |
|                                           |                                 |
| NATIONALITY*                              |                                 |
| Folano                                    |                                 |
| DDRESS                                    |                                 |
| COUNTRY OF RESIDENCE*                     |                                 |
|                                           |                                 |
| STREET AND HOUSE NUMBER                   | •                               |
| ul. Szeroka 55                            |                                 |
| ADDRESS ADD-ON                            |                                 |
|                                           |                                 |
| ZIP CODE*                                 | TOWN*                           |
|                                           | Gdansk                          |

Niemcy · Wielka Brytania' · Monaco · Dania · Austria · Hiszpania · Szwecja · USA'' · Australia · Polska

#### Pantaenius GmbH

(spółka z ograniczoną odpowiedzialnością) Oddział w Polsce ul. Gradowa 11 80-082 Cdańsk Tel. +48 58 3506131

KRS 0000699878 Sąd Rejonowy Gdańsk-Północ w Gdańsku VII Wydział Gospodarczy Krajowego Rejestru Sądowego NIP: 583278532 [REGON: 368547485 info@pantaenius.pl pantaenius.pl

Bank

Raiffeisen Bank Polska S.A. PLN - 07 1750 0012 0000 0000 3858 0175 EUR - PL29 1750 0012 0000 0000 3858 0264 SWIFT: RCBWPLPW

Siedziba główna – Pantaenius GmbH Grosser Grasbrook 10, 20457 Hamburg, Germany, HRB 63896, VAT-IdNo: DE299426957 Kapitał zakładowy: 2.000.000EUR

"Pantaenius UK Limited is authorised and regulated by the Financial Conduct Authority (Authorised No.308688) ""Pantaenius America Ltd. is a licensed insurance agent licensed in all 50 states. It is an independent corporation incorporated under the laws of New York and is a separate and distinct entity from any entity of the Pantaenius Group.

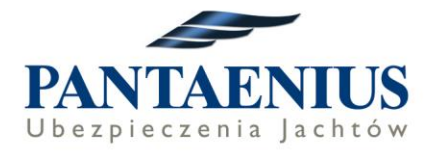

Po uzupełnieniu wszystkich informacji należy wybrać SEND i wtedy zostanie wysłany link aktywacyjny do aktywowania konta na stronie Pantaenius.de

## Po założeniu konta postępujemy zgodnie z instrukcją:

Wkrótce zostanie wysłany e-mail bezpośrednio z firmy Pantaenius, zatytułowany **Pantaenius** online access - Your registration link.

W e-mailu jest podany link do profilu, gdzie należy utworzyć nowe hasło. Po aktywacji profilu i nadaniu hasła, należy sprawdzić dane we wniosku ubezpieczeniowym.

Na stronie z podsumowaniem w punkcie 4 należy wybrać **opcję CREDIT CARD** i uzupełnić dane karty kredytowej otwierając przycisk **Enter new cc data** (polisa i faktura zostaną wygenerowane dopiero po pobraniu należności z karty kredytowej).

Należy zaznaczyć puste pola w sekcji 5 na dole strony:

- znajomość warunków ubezpieczenia,
- ✓ zgodę na przetwarzanie danych osobowych,

a następnie potwierdzić ostatecznie chęć zakupu klikając przycisk "**PURCHASE NOW**". Proces kończy się pojawieniem się na Państwa koncie Pantaenius dokumentów: elektronicznej polisy (POLICY) i faktury (INVOICE).

Dokumenty znajdą Państwo <u>będąc zalogowani</u> na swoim koncie w zakładce "**My contracts & invoices**".

| YOU ARE HERE: GERMANY 🗢 | MY PANTAENIUS 🔺         | ENGLISH) 🗸 |
|-------------------------|-------------------------|------------|
| WELCOME TO YOUR         | My contracts & invoices | ×          |
| PERSONAL AREA           | Direct Payment          |            |
| MAJA BORKOWSKA          | My personal data        |            |
|                         | LDGOUT                  |            |

Na Państwa adres e-mail zostanie również wysłane <u>potwierdzenie transakcji</u> zatytułowane **Pantaenius Insurance - Policy and invoice documents.** 

Niemcy · Wielka Brytania<sup>·</sup> · Monaco · Dania · Austria · Hiszpania · Szwecja · USA<sup>··</sup> · Australia · Polska

Pantaenius GmbH

(spółka z ograniczoną odpowiedzialnością) Oddział w Polsce ul. Gradowa 11 80-802 Gdańsk Tel. +48 58 3506131 KRS 0000699878 Sąd Rejonowy Gdańsk-Północ w Gdańsku VII Wydział Gospodarczy Krajowego Rejestru Sądowego NIP: 5833278532 [REGON: 368547489 info@pantaenius.pl pantaenius.pl Bank Raiffeisen Bank Polska S.A. PLN - 07 1750 0012 0000 0000 3858 0175 EUR - PL29 1750 0012 0000 0000 3858 0264 SWIFT: RCBWPL PW Siedziba główna – Pantaenius GmbH Grosser Grasbrook 10, 20457 Hamburg, Germany, HRB 63896, VAT-IdNo: DE299426957 Kapitał zakładowy: 2.000.000EUR

"Pantaenius UK Limited is authorised and regulated by the Financial Conduct Authority (Authorised No 308688) ""Pantaenius America Ltd. is a licensed insurance agent licensed in all 50 states. It is an independent corporation incorporated under the laws of New York and is a separate and distinct entity from any entity of the Pantaenius Group.

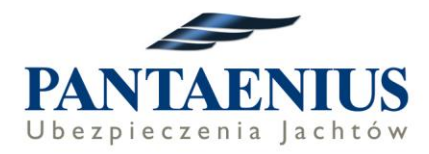

# Sytuacja, gdy mamy już założone indywidualne konto klienta

Jeżeli macie już Państwo założone indywidualne konto na swoim adresie e-mail należy wejść na stronę poprzez link od firmy czarterowej, wybrać odpowiednie ubezpieczenie i rozpocząć wypełnianie wniosku. Podczas wypełniania wniosku, kiedy dochodzą Państwo do okna z adresem email po wpisaniu tego emaila, pojawia się dodatkowe okno do wpisania hasła do konta (PASSWORD).

Po zalogowaniu należy dokończyć składanie wniosku - dane właściciela polisy załadują się już automatycznie.

Na stronie z podsumowaniem w punkcie 4 należy wybrać **opcję CREDIT CARD** i uzupełnić dane karty kredytowej otwierając przycisk **Enter new cc data** (polisa i faktura zostaną wygenerowane dopiero po pobraniu należności z karty kredytowej). Należy zaznaczyć puste pola w sekcji 5 na dole strony:

- ✓ znajomość warunków ubezpieczenia,
- ✓ zgodę na przetwarzanie danych osobowych,

a następnie potwierdzić ostatecznie chęć zakupu klikając przycisk "**PURCHASE NOW**". Proces kończy się pojawieniem się na Państwa koncie Pantaenius dokumentów: elektronicznej polisy (POLICY) i faktury (INVOICE).

Dokumenty znajdą Państwo <u>będąc zalogowani</u> na swoim koncie w zakładce "**My contracts & invoices**".

| YOU ARE HERE: GERMANY - | MY PANTAENIUS           | ENGLISH 👻 |
|-------------------------|-------------------------|-----------|
| WELCOME TO YOUR         | My contracts & invoices | ×         |
| PERSONAL AREA           | Direct Payment          |           |
| MAJA BORKOWSKA          | My personal data        |           |
|                         | LINGTON                 |           |
|                         |                         |           |

Na Państwa adres e-mail zostanie również wysłane <u>potwierdzenie transakcji</u> zatytułowane **Pantaenius Insurance - Policy and invoice documents.** 

Niemcy · Wielka Brytania<sup>·</sup> · Monaco · Dania · Austria · Hiszpania · Szwecja · USA<sup>··</sup> · Australia · Polska

Pantaenius GmbH

(spółka z ograniczoną odpowiedzialnością) Oddział w Polsce ul. Gradowa 11 80-802 Gdańsk Tel. +48 58 3506131 KRS 0000699878 Sąd Rejonowy Gdańsk-Północ w Gdańsku VII Wydział Gospodarczy Krajowego Rejestru Sądowego NIP: 5633278532 | REGON: 368547489 info@pantaenius.pl pantaenius.pl Bank Raiffeisen Bank Polska S.A. PLN - 07 1750 0012 0000 0000 3858 0175 EUR - PL29 1750 0012 0000 0000 3858 0264 SWIFT RCBWPI PW Siedziba główna – Pantaenius GmbH Grosser Grasbrook 10, 20457 Hamburg, Germany, HRB 63896, VAT-IdNo: DE299426957 Kapitał zakładowy: 2.000.000EUR

\*Pantaenius UK Limited is authorised and regulated by the Financial Conduct Authority (Authorised No.308688) \*\*Pantaenius America Ltd. is a licensed insurance agent licensed in all 50 states. It is an independent corporation incorporated under the laws of New York and is a separate and distinct entity from any entity of the Pantaenius Group.